# Using OpenRoads Designer to Identify and Manage Utility Clashes in Transportation Projects

Matthias Heise, Consultant, Civil Engineering Success Services

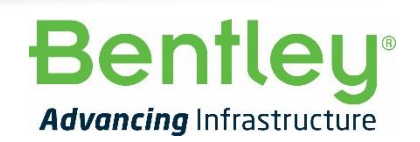

© 2022 Bentley Systems, Incorporated

## Introduction

- Transportation agencies typically do not own the utilities that are in the right-of-way, therefore they do not typically design utility networks.
- Construction in ROW requires conflict detection
  and management
- OpenRoads Designer Subsurface Utilities 3D modeling and drainage analysis – also has builtin conflict detection and management tools

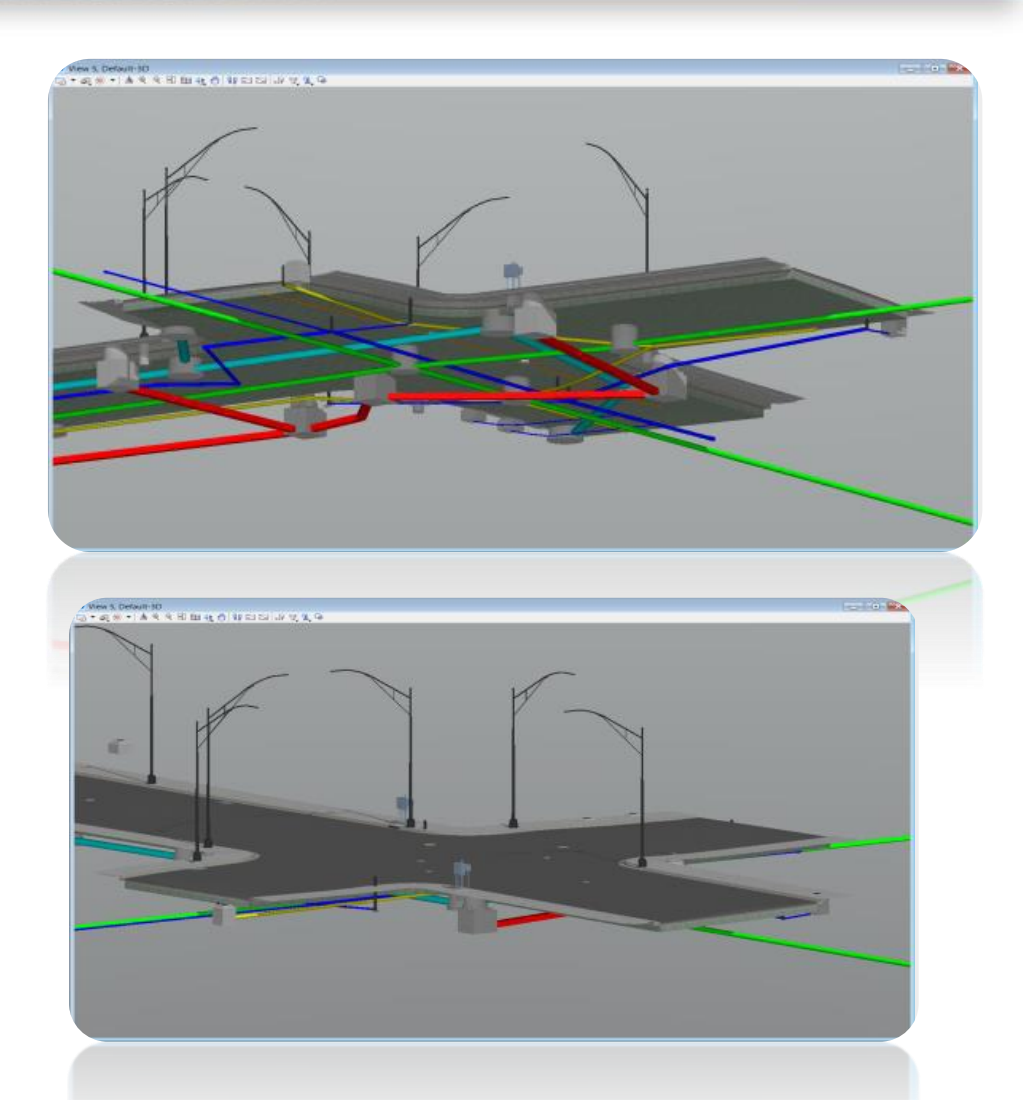

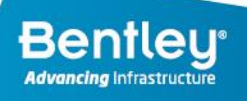

## **Utility Coordination**

- Analyze a federated model of design models using rule sets to identify potential collisions between design elements and subsurface utilities.
- Utility coordination includes performing a field verification of the potential clash to verify utility position.
- Resolution through relocation or design modifications are tracked through completion.

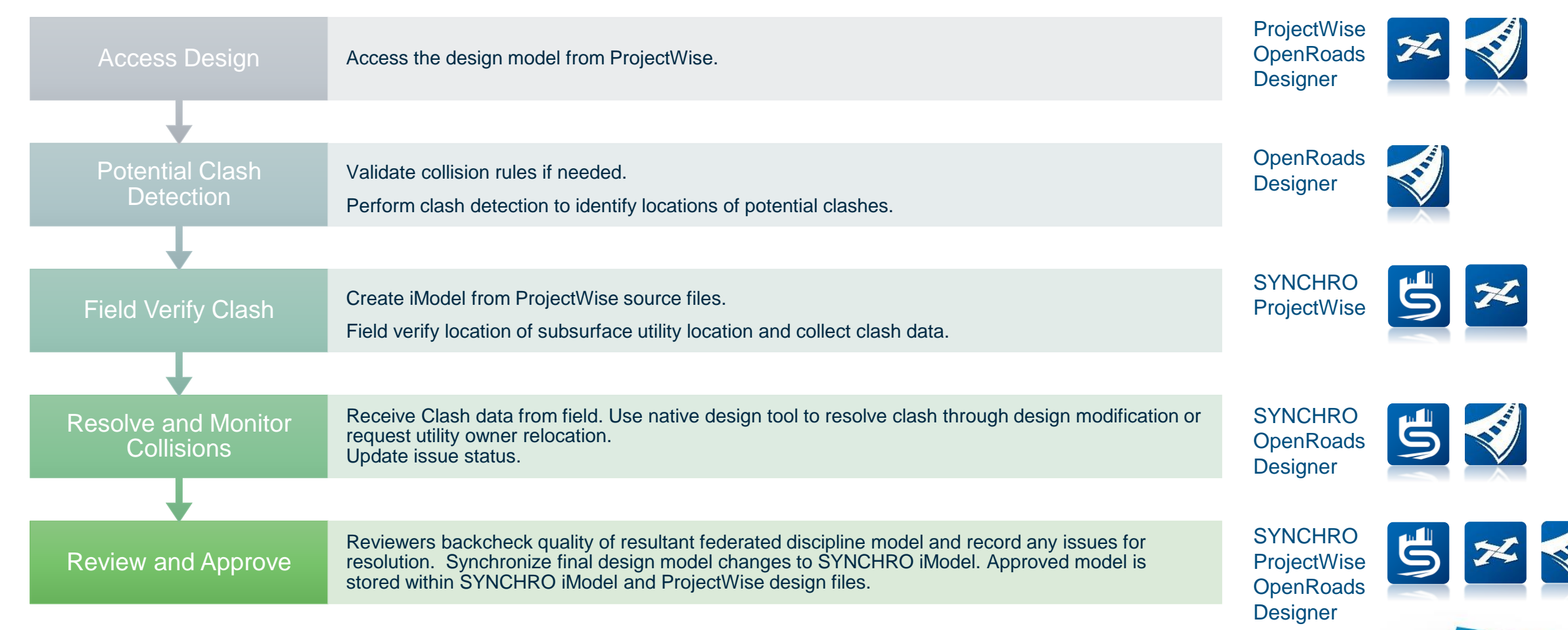

## Agenda

- Creating the 3D model by importing data (ORD)
  - Survey
  - DGN/DWG
  - PDF or paper information
- Creating the 3D model using Model Builder (ORD)
  - Database and Shape Files
- Conflict Detection reporting and management (ORD and SYNCHRO)
- Conflict management in construction (SYNCHRO)
- Storage of utility information for future projects (ProjectWise)

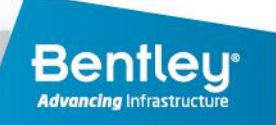

## Scenario

- Survey in ORD is 3D
  - Surveyors pick up depths
  - Identify utility correctly
- Utilities Department/Designer
  - Check utilities, Import to ORD DU, Run Conflict Detection
  - Add attributes
    - Owner, pay item, installation date, bedding type, attributes for asset management, etc.
  - Manage
  - Store Project Information

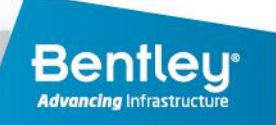

## Creating the 3D Model – Extract from Graphics

#### - 18 - 😑 🔚 🛃 🗞 🔦 - 🥕 📌 🚔 = Search Ribbon (F4) Drainage and Utilities $\mathcal{P} = \mathbf{\hat{T}}$ Drawing Production Home Geometry Lavout Analysis Components Utilities View Tools Report Drawing Utilities Collaborate View Help 000 ్లోం å K Place Lateral Place Pond .... \*\_ 0 T Place Low Impact Develo. Place Gutter Extract Filter Hydraulic Hydraulic Utility Run Project Civil Civil Element Place Place Insert Place Place Catchment Run From Node Runs to Outfall From Links Node Nodes Node Conduit From Graphic Manager Selection Run Accudraw Message Cente Primary Selection Profile Runs Layout Toggles

- 2D DGN/DWG drape data below surface and identify as not verified
  - This can be from 2D drawings or PDF/paper
- 3D DGN/DWG import to ORD DU and identify as designed or constructed or not verified

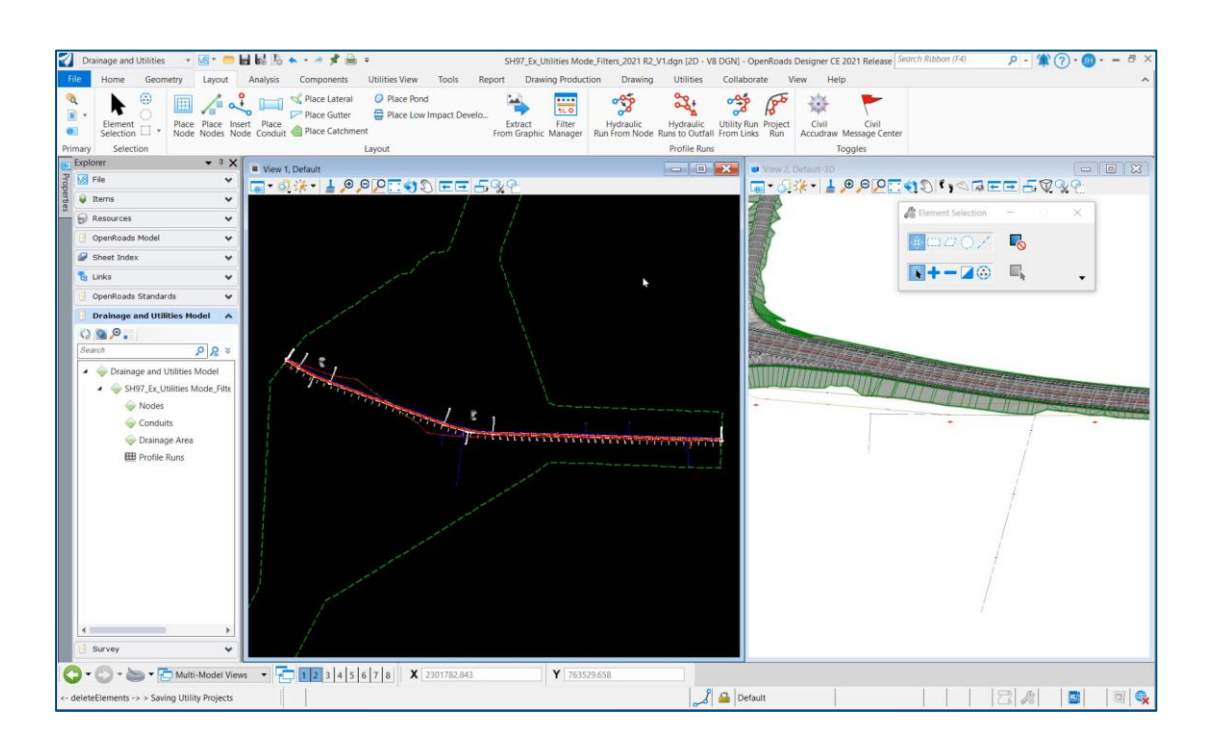

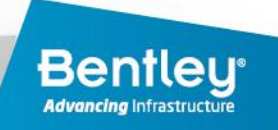

## Creating the 3D Model – Model Builder

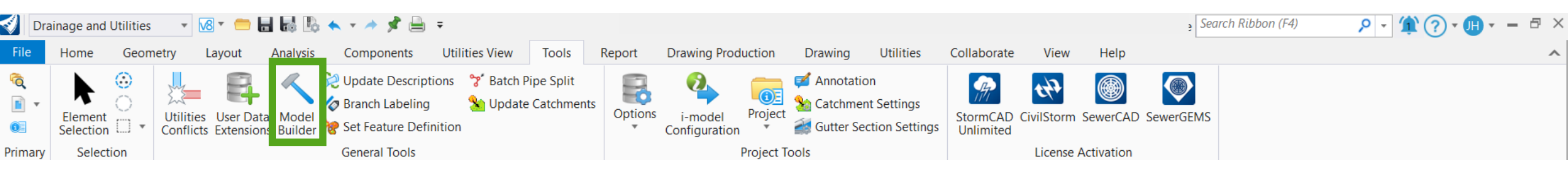

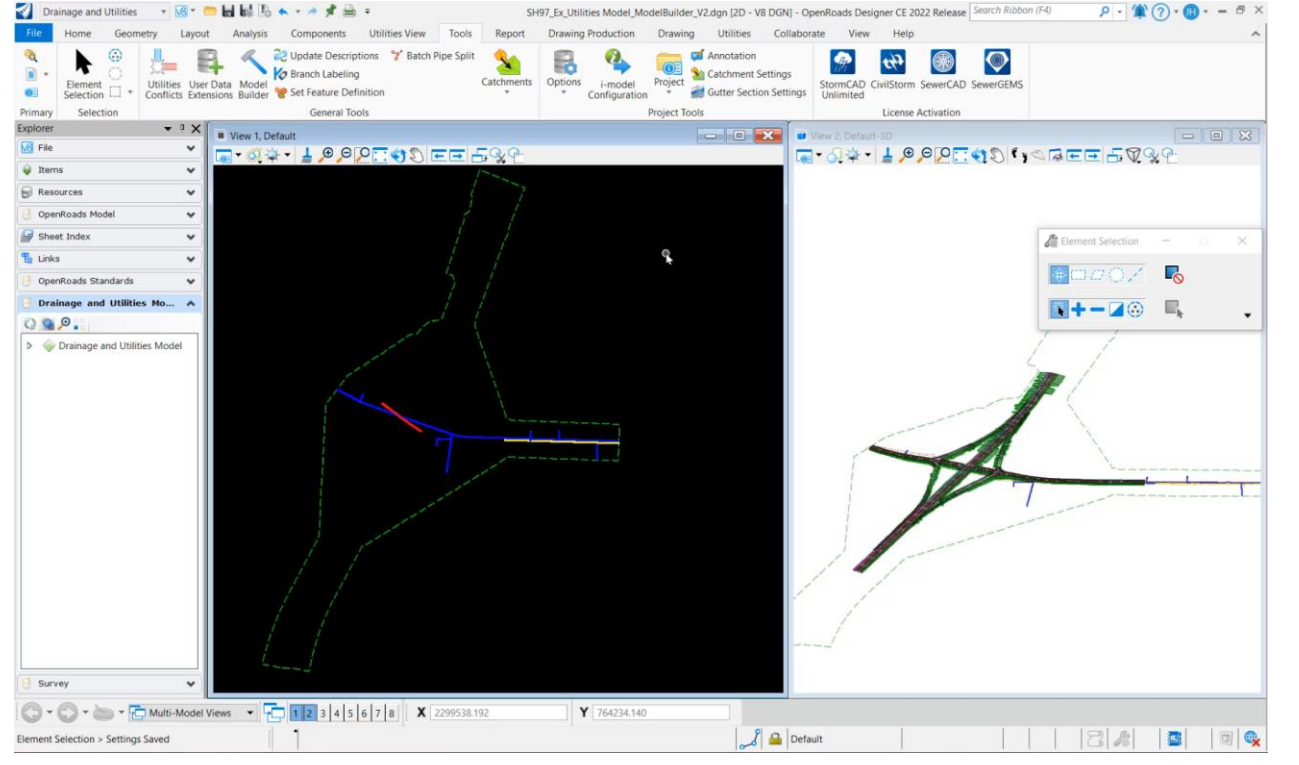

### Utility data often comes from GIS or

## another database

- Use Model Builder to Map the data to the ORD DU features
  - 2D and 3D graphics

automatically generated

Element attributes assigned

from source

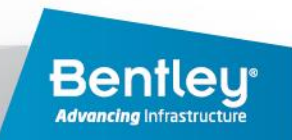

## **Conflict Detection**

- Check conflicts between Feature Definitions and/or elements on named Levels
- Set soft tolerances per element to be checked
- Set conflict type
  - Potential
  - Confirmed
  - Bore Hole Needed
- Elements are checked against themselves and other elements
- All Conflict Nodes are written into the database with attributes

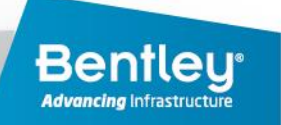

## **Conflict Detection**

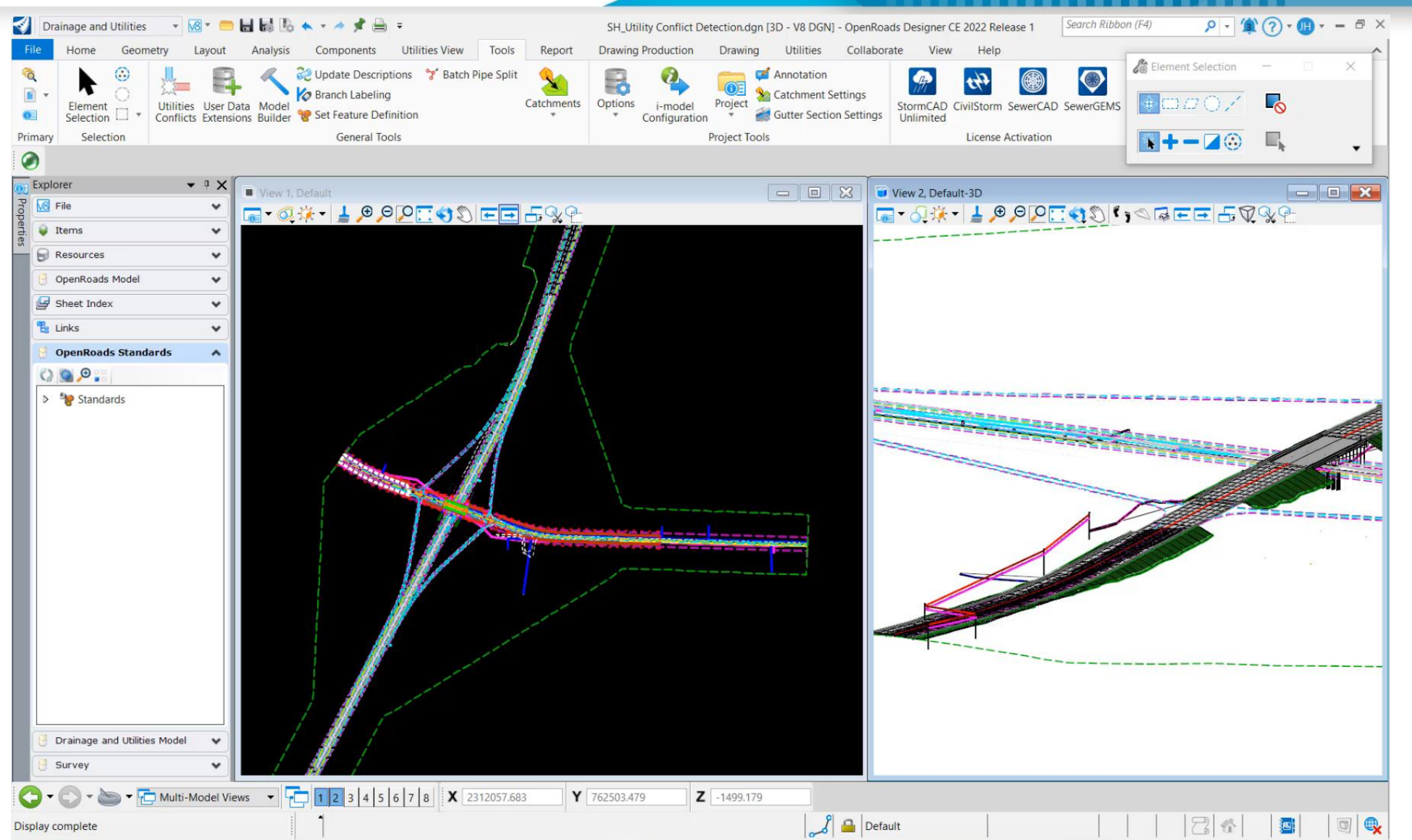

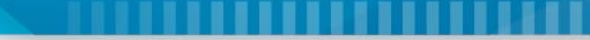

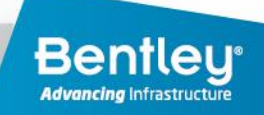

## Reviewing and Updating the Data

- ORD DU Data is stored in a SQLite Database in the file
- Attributes are customizable
- Different types of data dates, text, formulae
- Using Item Types to transmit attribute data to other applications iModel
- Reporting:
  - Flex Tables
  - Item Types
  - Queries

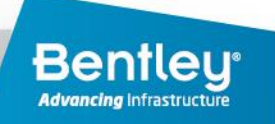

## Reviewing and Updating the Data

- The information on the conflict nodes to be used for locating, managing, and documenting the conflicts
- Once information has been received and logged for the conflict then this information can then be transposed over to the utilities themselves
  - Edit utility properties via Queries,
    Selection Sets, and Flex Tables
  - Edit utility properties via Model Builder with updated spreadsheet(s)

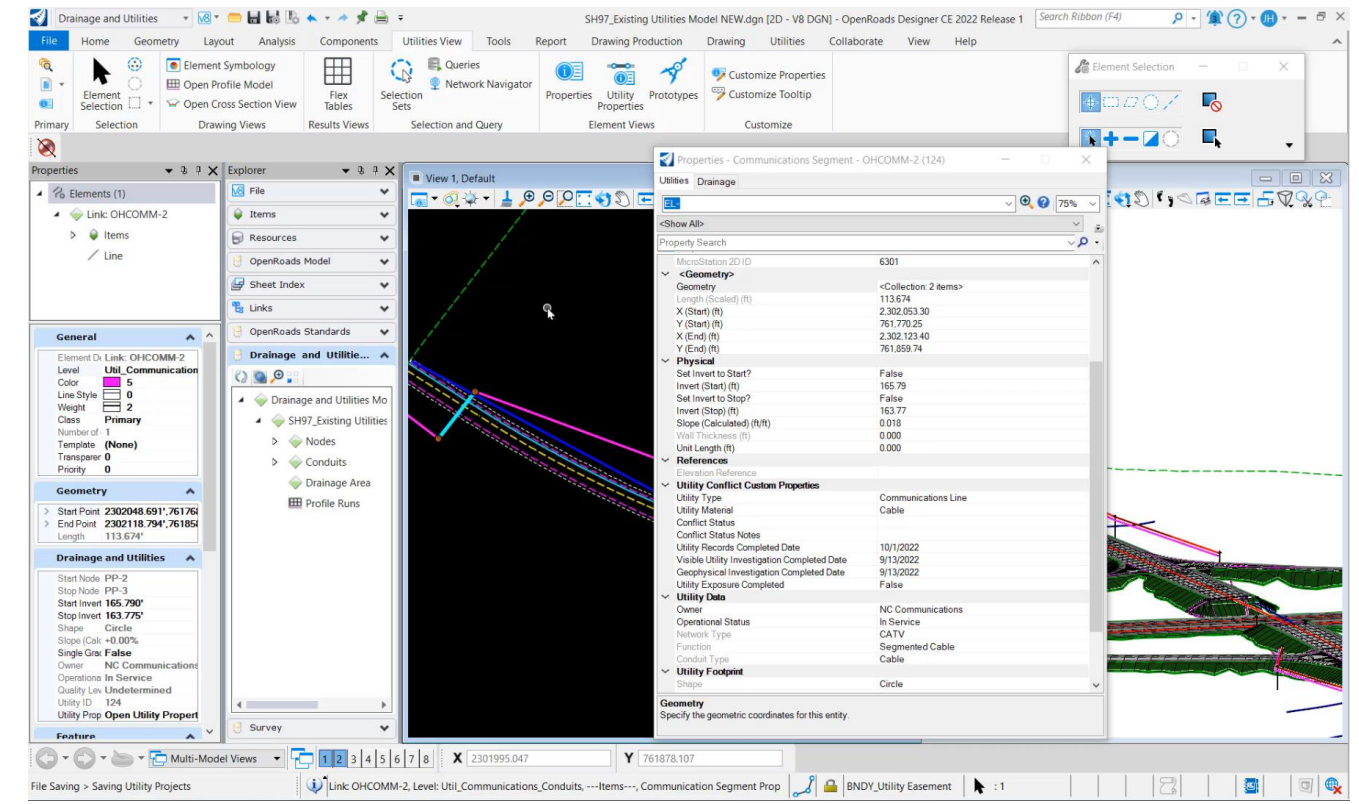

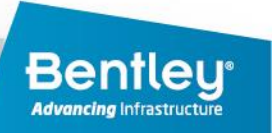

## **Exporting the Data**

#### 

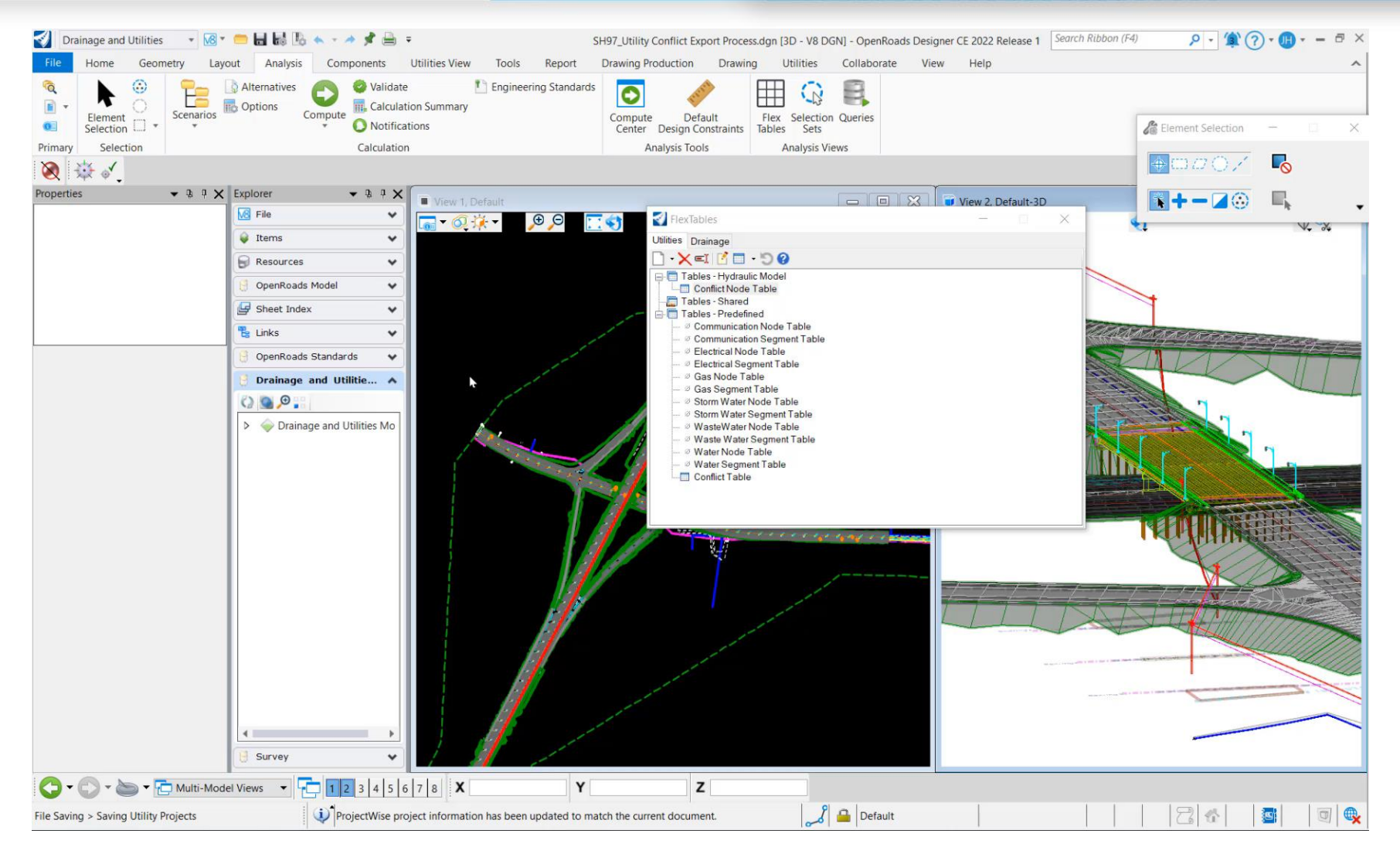

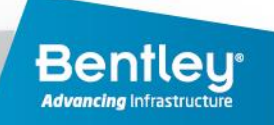

## **Conflict Management**

- Automated iModel from ORD to SYNCHRO via ProjectWise
- Attribute data visible
- Facilitate Field to Design office communication and back
- Update model with field data and store for future
  use

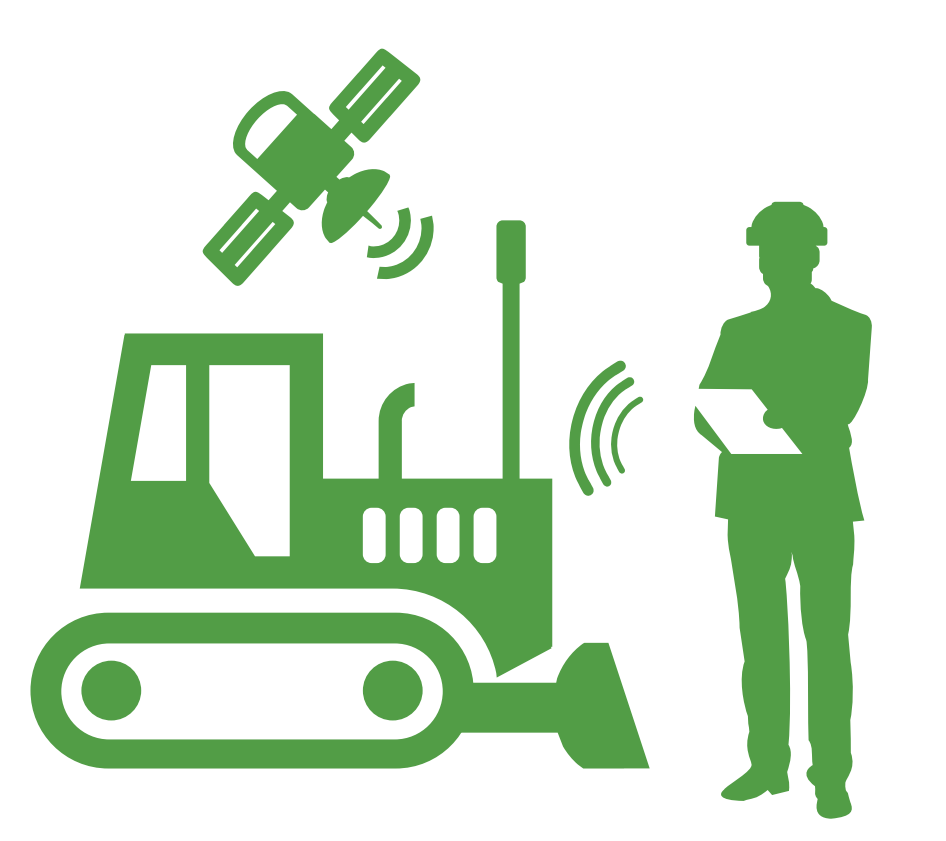

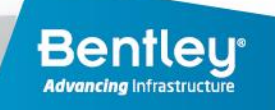

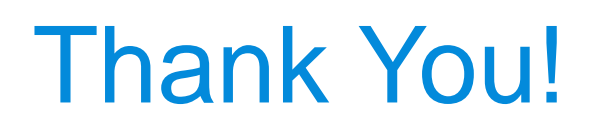

JEASTERNARD

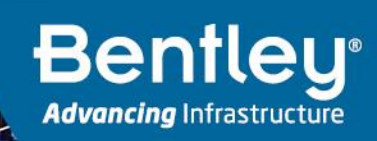